### English

XUM1541 setup for

Windows 7 (32/64bit) Windows 8/8.1 (32/64 bit) Windows 10 (32/64 bit)

### Ita iano

### Installazione XUM1541

per Windows 7 (32/64bit) Windows 8/8.1 (32/64 bit) Windows 10 (32/64 bit)

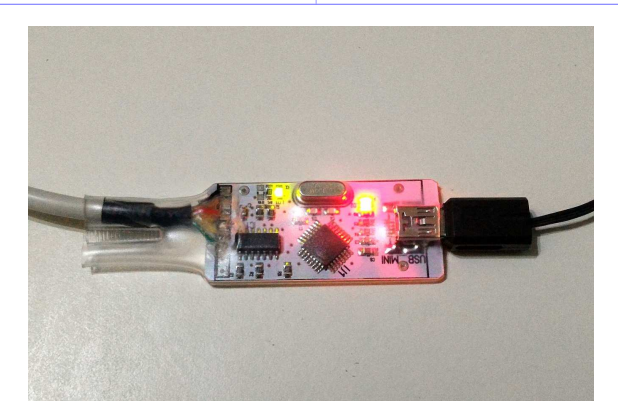

Doc rev 1.1 23-apr-2016

1) Unzip "*XUM1541\_setup.zip*" and copy the "*OpenCBM*" folder (including files and subfolders) to drive C at root level (<u>C:\</u>). So you get <u>c:\OpenCBM</u> folder. 1) Scompatta il file "*XUM1541\_setup.zip*" e copia l'intera cartella *"OpenCBM*" nella root dell'unità C (<u>C:\</u>). Si ottiene la cartella *c:\OpenCBM*. 2) Open the *OpenCBM* folder and run (double click) the *"Signature\_Off"* program. The system restart.

At reboot, follow instructions as below.

2a) Select "Troubleshoot"

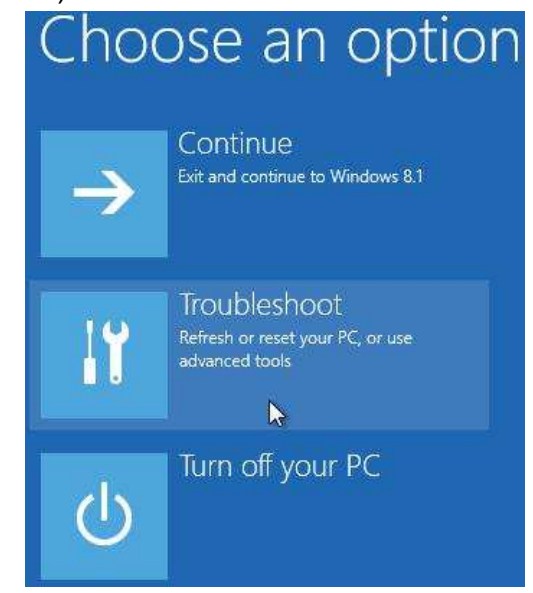

### 2b) Select "Advanced options" (if available)

| € | Troubleshoot                                                                                      |
|---|---------------------------------------------------------------------------------------------------|
|   | Refresh your PC<br>If your PC isn't running well, you can<br>refresh it without losing your files |
|   | Reset your PC<br>If you want to remove all of your files,<br>you can reset your PC completely     |
|   | Advanced options<br>≽                                                                             |

2c) Select "Start-up Settings"

2) Aprire la cartella *OpenCBM* ed eseguire (doppio click del mouse) il programma "Signature\_Off".

Il sistema si riavvierà subito dopo.

Al riavvio, seguire esattamente le istruzioni sotto riportate.

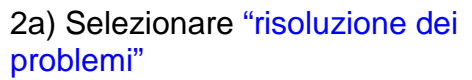

| Scegli u      | un'opzione                                                                               |
|---------------|------------------------------------------------------------------------------------------|
| $\rightarrow$ | Continua<br>Esci e continua con Windows 8                                                |
| ł             | Risoluzione dei<br>problemi<br>Aggiorna o reimposta il PC<br>oppure usa gli strumenti av |
| ψ             | Spegni il PC                                                                             |

# 2b) Selezionare "opzioni avanzate" (se presente)

| € Riso     | luzione dei problemi                                                                                            |
|------------|----------------------------------------------------------------------------------------------------|
| <u> </u>   | Aggiorna il PC<br>Se il PC non funziona in modo corretto,<br>puoi aggiornarlo senza perdere i file<br>personali |
| <u>O</u> . | Reimposta il PC<br>Se vuoi rimuovere tutti i tuoi file, puoi<br>reimpostare completamente il PC                 |
| έ          | Opzioni avanzate                                                                                                |
|            |                                                                                                    |
| 2c) Sele:  | zionare "Impostazioni di Avvio                                                                                  |

| <image/> <section-header><section-header><section-header><section-header><section-header><section-header><section-header><section-header><section-header><section-header><section-header><section-header></section-header></section-header></section-header></section-header></section-header></section-header></section-header></section-header></section-header></section-header></section-header></section-header> | <ul> <li>Opzioni avanzate</li> <li>Ripristino del sistema<br/>Latiza un punto di ripristino registrato<br/>nel <sup>C</sup> per ripristinate Windows</li> <li>Impostazioni dei avvio<br/>Modisa le impostazioni del avvio<br/>Modisa le impostazioni del avvio<br/>Modisa le impostazioni del avvio<br/>Modisa le impostazioni del avvio<br/>Modisa le impostazioni del avvio<br/>Modisa le impostazioni del avvio<br/>Modisa le impostazioni del avvio<br/>Modisa le impostazioni del avvio<br/>Modisa le impostazioni del avvio<br/>Modisa le impostazioni del avvio di<br/>Modisa le impostazioni del avvio di<br/>Modisa</li> </ul> |
|----------------------------------------------------------------------------------------------------|----------------------------------------------------------------------------------------------------|
| 2d) Select "Restart"                                                                                                    | 2d) Selezionare "Riavvia"                                                                                                    |
| <section-header><section-header><section-header><section-header><section-header><section-header><section-header><section-header><section-header><section-header><section-header><section-header></section-header></section-header></section-header></section-header></section-header></section-header></section-header></section-header></section-header></section-header></section-header></section-header>          | <section-header><section-header><section-header><section-header><section-header><section-header><section-header><section-header><section-header><section-header><section-header></section-header></section-header></section-header></section-header></section-header></section-header></section-header></section-header></section-header></section-header></section-header>                                                                                                    |
| 3) System restart again.                                                                                                    | 3) Il computer si riavvierà nuovamente.                                                                                                    |
| When "Startup Settings" menu appears, press "7" key (Disable driver signature).                                                                                                    | Alla comparsa del menù <i>"impostazioni di Avvio"</i> , premere il tasto <i>"7"</i> (Disabilita impostazioni firma driver)                                                                                                    |

### Startup Settings

Press a number to choose from the options below:

Use number keys or functions keys F1-F9

1) Enable debugging
 2) Enable boot logging
 3) Enable low-resolution video
 4) Enable Safe Mode
 5) Enable Safe Mode with Networking
 6) Enable Safe Mode with Command Prompt
 7) Disable driver signature enforcement
 8) Disable early launch anti-malware protection
 9) Disable automatic restart after failure

Press F10 for more options Press Enter to return to your operating system

#### 4) When system is ready,

4a) win7: click on

start > all programs > accessories

and right click on "Command prompt" entry. Then "run as administrator".

## Win8,10: WIN key + X and "command prompt (Admin)".

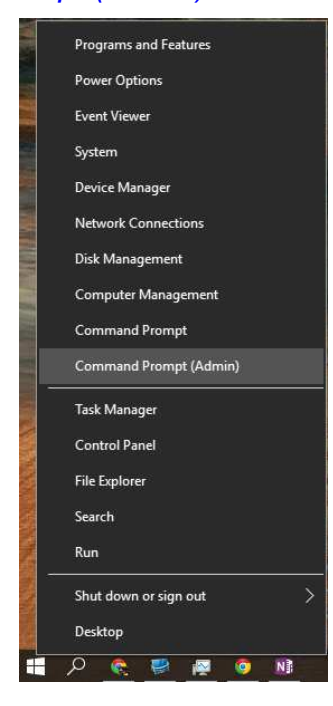

modification at request.

4b) Allow

### Impostazioni di avvio

Premere un numero per scegliere una delle opzioni seguenti:

Utilizzare i tasti numerici o i tasti funzione F1-F9.

Abilita debug
 Abilita registrazione avvio
 Abilita video a bassa risoluzione
 Abilita modalità provvisoria
 Abilita modalità provvisoria con rete
 Abilita modalità provvisoria con prompt dei comandi
 Disabilita imposizione firma driver
 Disabilita protezione antimalware ad esecuzione anticipata
 Disabilita riavvio automatico dopo un errore

Premere F10 per visualizzare altre opzioni Premere Invio per tornare al sistema operativo

4) Appena il sistema è pronto,

4a) win7: cliccare su

start > Programmi > accessori

andare con il puntatore mouse sulla voce "Prompt dei comandi", cliccare con il tasto destro del mouse e selezionare la voce "Esegui come amministratore".

Win8,10: Premere la combinazione di tasti WIN key + X e selezionare *"Prompt dei comandi (amministratore)"*.

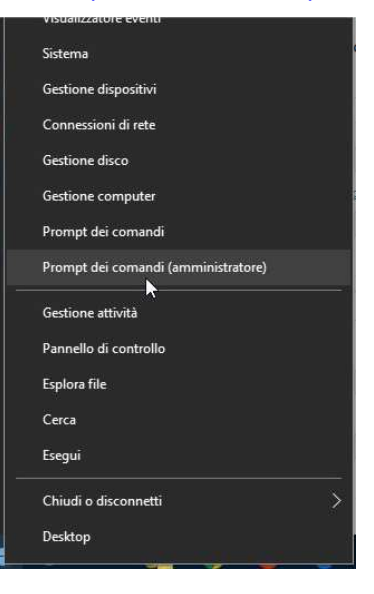

4b) Consentire modifiche alla relativa domanda.

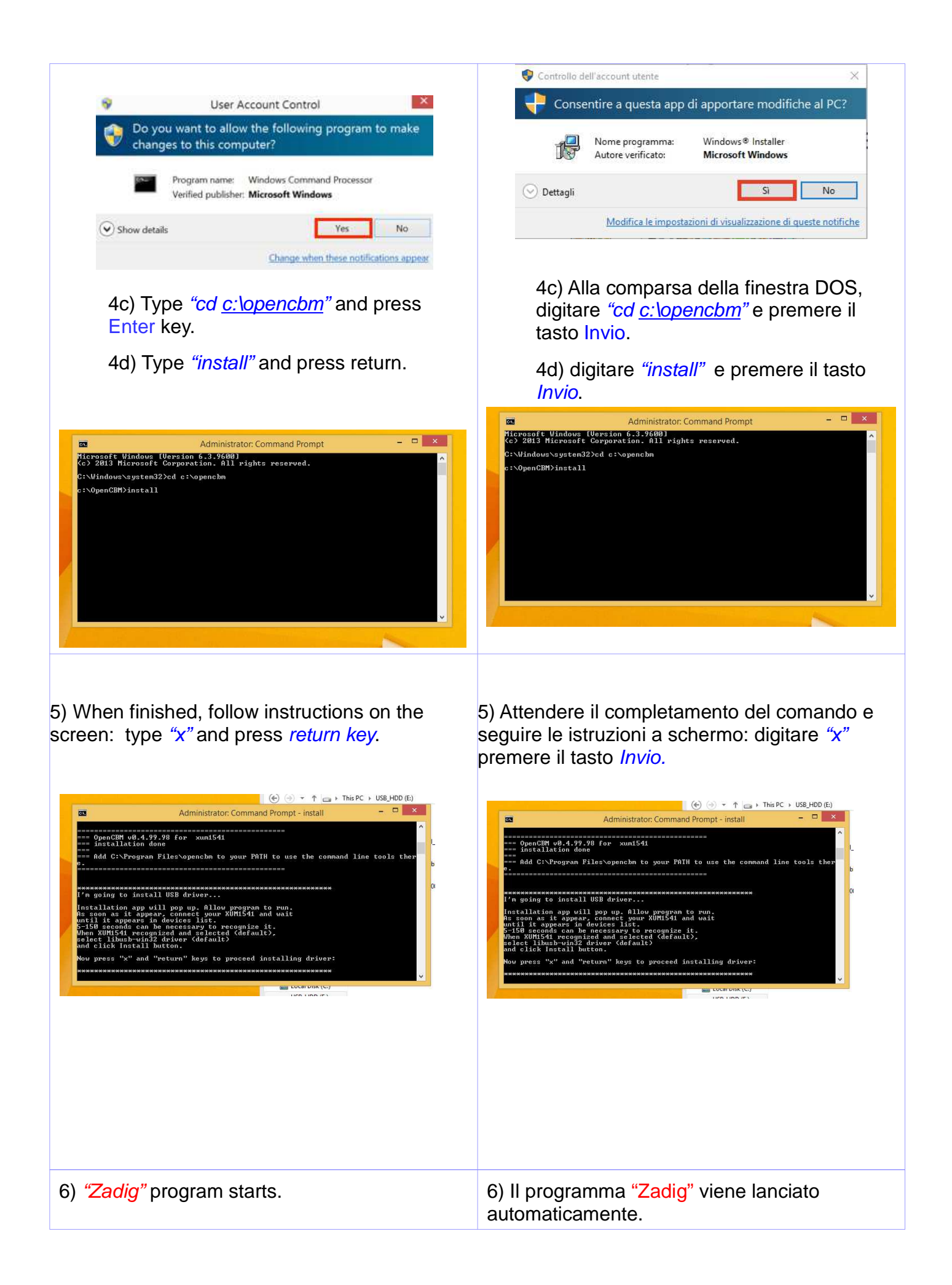

6a) Click "no" on update checking popup.

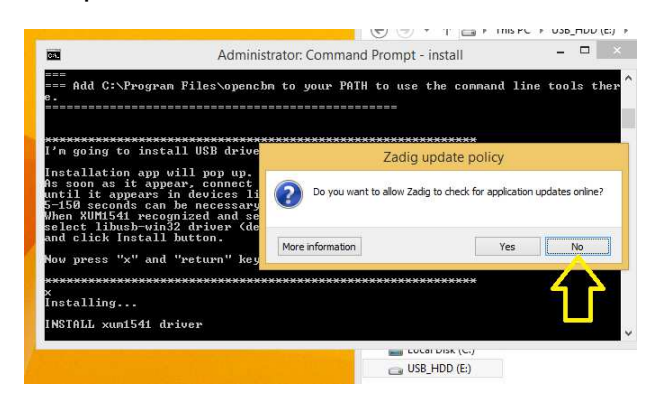

7) Connect your XUM1541 interface to the usb port and to the commodore drive.

7a) Turn on the commodore drive.

7b) "XUM1541" should appears on Zadig drop down devices list.

|                                                                             | Device Options Help                                           |         | Zadig                   | - 🗆 ×                              |
|-----------------------------------------------------------------------------|---------------------------------------------------------------|---------|-------------------------|------------------------------------|
|                                                                             | xum1541 floppy adapter (ZOOM                                  | FLOPPY) |                         | ✓ □Edit                            |
| rogram Files\ope                                                            | Driver (NONE)                                                 |         | libusb-win32 (v1.2.6.0) | More Information<br>WinUSB (Ibusb) |
| install USB dr:                                                             |                                                               |         | Install Driver          | libusbK<br>WinUSB (Microsoft)      |
| app will pop u<br>appear, connec<br>ars in devices                          | 1 device found.                                               |         |                         | Zadig 2.1.2.677                    |
| t appear, connec<br>bears in devices<br>ls can be necessa<br>recognized and | 1 device found.<br>By to recognize it.<br>selected (default), |         |                         | Zadig 2.1.2.67                     |

Note. If you previously already tried installing the driver, and "XuM1541 is not listed, check "list all devices" in Options menu and check again drop down list for "XUM1541 interface".

### 8) Click "Install Driver"

If the compatibility assistant windows opens, confirm installation is valid.

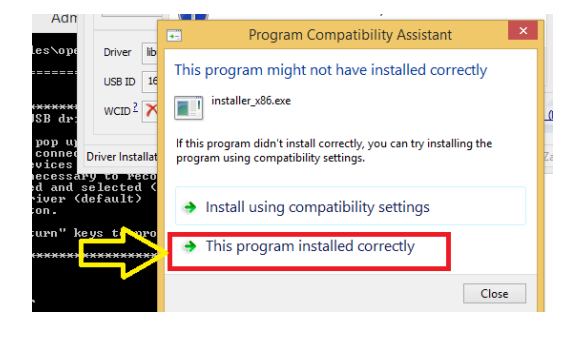

When finished, close the program.

# 6a) Cliccare "no" alla richiesta di controllo aggiornamenti.

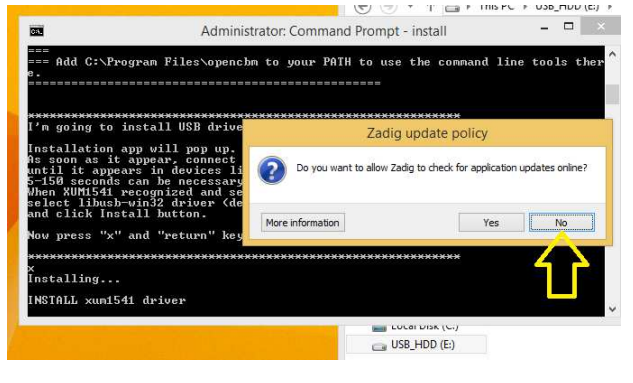

7) Collegare l'interfaccia XUM1541 ad una porta USB e alla presa del drive commodore.

7a) Accendere il Commodore disk drive.

7b) La voce "XUM1541" dovrebbe apparire nel menù a tendina della lista dispositivi del programma Zadig.

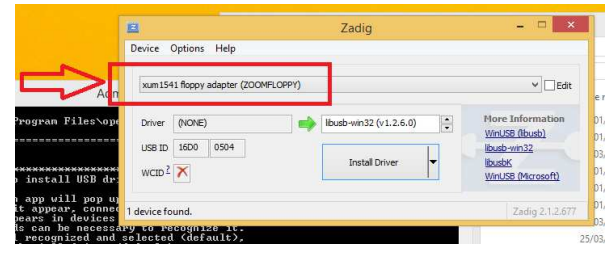

Nota. Se è già stata precedentemente tentata l'installazione e XUM1541 non appare nella lista, abilita "List All Devices" nel menu Options e ricontrolla la presenza di "XUM1541 interface "nel menù a tendina.

#### 8) Cliccare su "Install Driver".

Se compare la finestra si assistenza alla compatibilità, convalidare l'installazione.

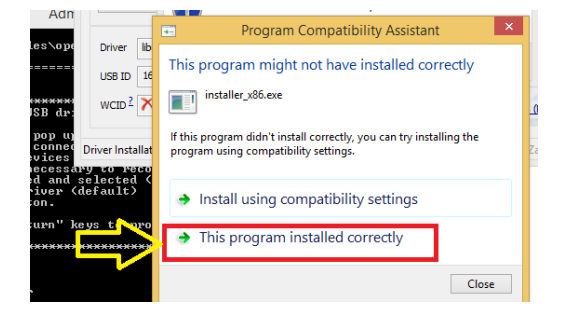

Al termine, chiudere il programma.

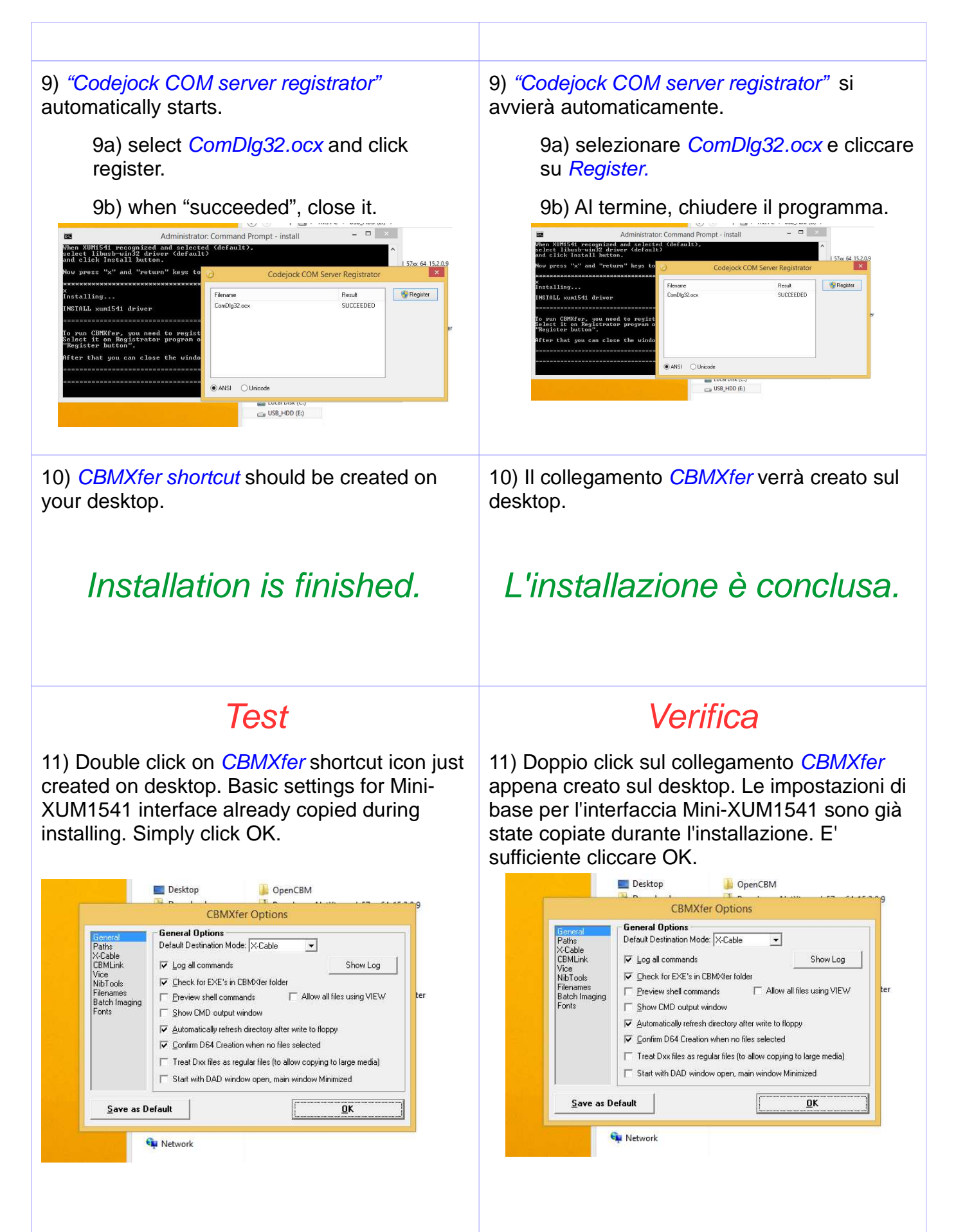

The connected drive should be identified in the

Il drive collegato dovrebbe essere identificato

top right area of the *CBMXfer* window (example: 1541-II, device address 8).

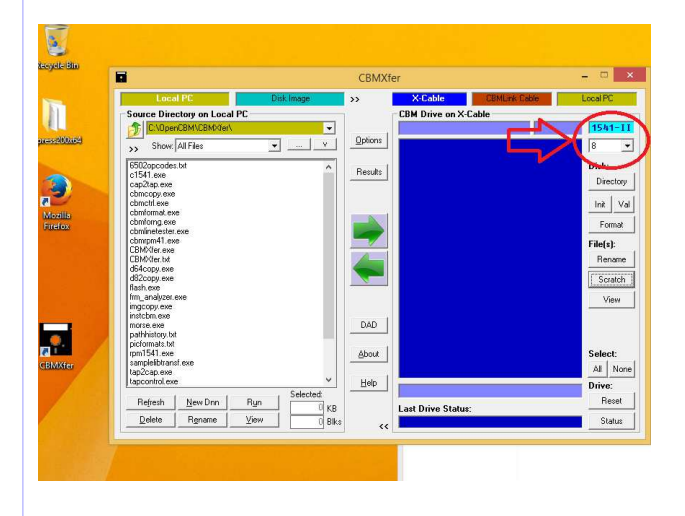

Note: if the drive has a JiffyDOS rom, is identified with generic JiffyDOS drive.

e visibile nell'area in alto a destra della finestra di *CBMXfer*.(Esempio: 1541-II, device address 8).

|                                   |               | CDIVIAI     | er                |               | 076.0 |
|-----------------------------------|---------------|-------------|-------------------|---------------|-------|
| Local PC                          | Disk Image    | >>          | X-Cable           | CBMLink Cable | Local |
| Source Directory on Local         | PC            | -           | CBM Drive on X-   | Cable         |       |
| C:\UpenUBM\LBMXter\               |               | • Outrail   |                   |               |       |
| >> Show. All Files                | ¥ ¥           |             |                   |               | 8     |
| 6502opcodes.txt                   |               |             |                   |               |       |
| c1541.exe                         | -             | Results     |                   |               | D     |
| cbmcopy.exe                       |               |             |                   |               | -     |
| cbmctrl.exe                       |               |             |                   |               | In    |
| cbmforng exe                      |               |             |                   |               |       |
| cbminetester.exe                  |               |             |                   |               |       |
| CBM00er.exe                       |               |             |                   |               | Fib   |
| d64copy.exe                       |               |             |                   |               | _     |
| d82copy.exe                       |               |             |                   |               |       |
| fim_analyzer.exe                  |               |             |                   |               |       |
| ingcopy.exe                       |               |             |                   |               | -     |
| morse.exe                         |               | DAD         |                   |               |       |
| pathhistory.txt<br>picformats.txt |               |             |                   |               |       |
| rpm1541.exe                       |               | About       |                   |               | Se    |
| tap2cap.exe                       |               |             |                   |               | A     |
| tapcontrol.exe                    |               | <u>Help</u> | 1                 |               | Dri   |
| Refresh New Dnn                   | Run Selected: |             |                   |               |       |
| Delete Bename                     | View          | NB<br>Dika  | Last Drive Status | £             | - 1   |
| 20000 11200000                    | TION          | BIKS CC     |                   |               |       |

Nota: se il drive monta una ROM JiffyDOS, il drive verrà identificato come JiffyDOS.

### 12) Further testing.

Insert a trusted floppy disk on the drive.

Click on *"Directory"* button in the right side of *CBMXfer* window. The drive spins and files are listed in the right panel.

|                                       |                              | COMATE                    |           |
|---------------------------------------|------------------------------|---------------------------|-----------|
|                                       | Local PC Disk Image >:       | > X-Cable CBMLink Cable   | Local PC  |
|                                       | Source Directory on Local PC | COURT US II               |           |
|                                       | C:VDpenCBMVCBMXder\          | NEV ID 2A                 | 541-11    |
| ness200009                            | >> Show All Files            | 118 "r-type+3 /r" prg     |           |
|                                       | EE02eeeedee ba               | 45 "r-type & /r" prg      |           |
|                                       | c1541.exe                    | Result 7 "B& loader " pro | LISK:     |
|                                       | cap2tap.exe -                | 36 "1a.stage 1 " prg      | Directory |
|                                       | cbmcopy.exe                  | 22 "1b " prg              | ateat     |
| Marilla                               | comparence                   | 35 "2a.stage 2 " prg      |           |
| Firefox                               | cbmforng.exe                 | 22 ''2b '' prg            | Format    |
| · · · · · · · · · · · · · · · · · · · | chminetester.exe             | 28 "3a.stage 3 " prg      |           |
|                                       | CBMX/fet.exe                 | 8 '30 prg                 | Fe(s):    |
|                                       | CBMO/fer.bd                  | 12 "ab " nrg              | Rename    |
|                                       | db4copy.exe                  | 28 "Sa.stage 5 " prg      | Current   |
|                                       | flash exe                    | 10 "5b " prg              | Scratch   |
|                                       | frm_analyzer.exe             | 35 "6a.stage 6 " prg      | View      |
|                                       | ingcopy.exe                  | 4 "6b " prg               |           |
|                                       | morse.exe                    | DAL 12 "Zb " prg          |           |
| 100                                   | pathhistory.txt -            | 32 "Ra stage 8 " pro      |           |
| 2111                                  | ppcromats.or                 | About 1 13 "8b " prg      | Select    |
| CBMDXfer                              | samplelibtransf.exe -        | 20 "9a.the end " prg      |           |
|                                       | tap2cap.exe                  |                           | None      |
|                                       | Frapcontocesse               | Hep 112 DIOCKS Free.      | orive:    |
|                                       | Refresh New Drn Ryn Deedled  | Lou Data Data             | Reset     |
|                                       | Delete Rename View 0 Bike    | Last Drive Status:        | Status    |
|                                       |                              | << Int, 00, 00, 00        |           |

#### 12) Ulteriore verifica.

Inserire un disco la cui funzionalità è verificata.

Cliccare su *"Directory"* a destra nella finestra di *CBMXfer.* Il motore del drive girerà e il contenuto del disco verrà visualizzato nel pannello di destra.

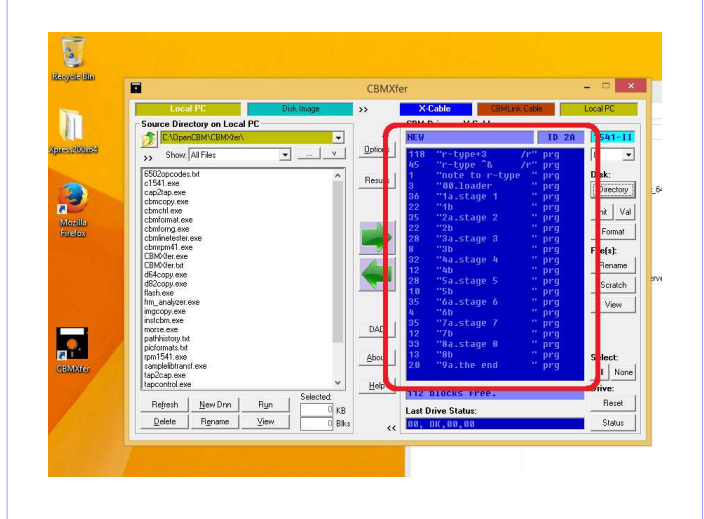